# **CHAPTER 38 EXERCISES**

### 1. W10x15 Solid Model

*Open* the W10X15 drawing. Use the *Region* command to transform the I-beam section into one entity. Next, *Extrude* the region 5' in the Z direction. Change the *Vpoint* with the *Rotate* option to 270° in the XY plane and 30° from the XY plane. *Rotate3D* the object 90° about the X axis to achieve the drawing as shown in Figure CE38-1. *SaveAs* CE38EX1.

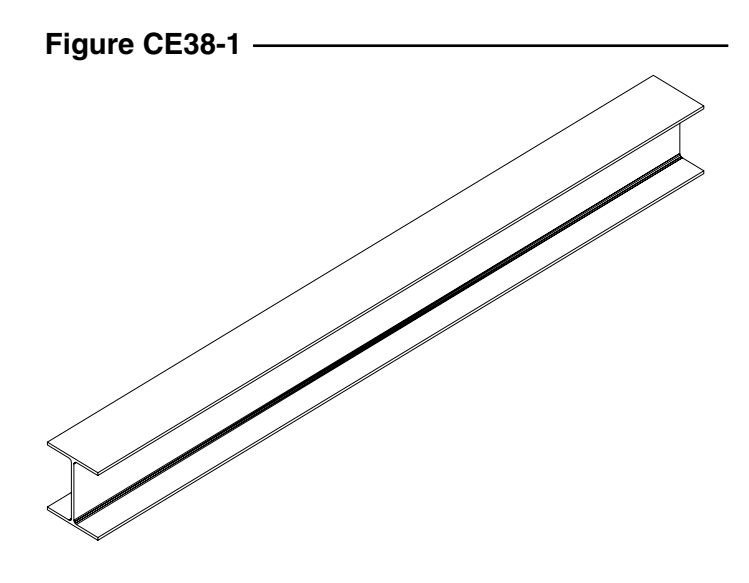

### 2. W6x15 Solid Model

*Open* the W6X15 drawing. Follow the same procedure for transforming the drawing as in Exercise 1 above. However, you will also need to *Rotate3D* the beam **90°** about the **Z** axis (Fig. CE38-2). *SaveAs* **CE38EX2**.

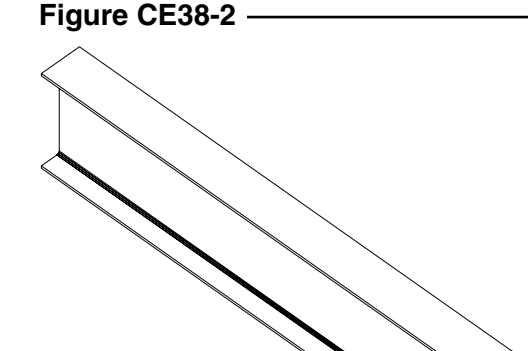

## 3. TS10x10x1/2

Begin a *New* drawing. Draw a 10"x10" *Rectangle*. *Offset* it ½" to the inside. *Fillet* the outer square with 1/8" fillets and the inner square with ½" fillets. Use the *Region* command to transform each of these squares. Then, *Subtract* the inner region from the outer region. Finally, *Extrude* the resulting region 5' along the Z axis. Use *3Dorbit* to generate a view as shown in Figure CE38-3. *SaveAs* CE38EX3.

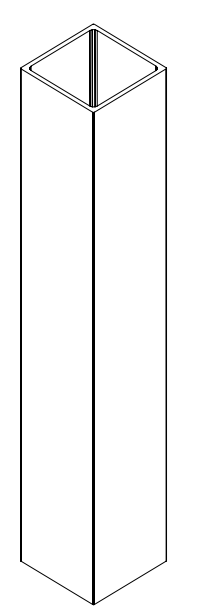

## 4. Assembly of Steel Framing Members.

Continue working on the exercise above. Draw a 10"x10"x1" plate on top of the column using the Box command. *Insert* the CE38EX1 and CE38EX2 drawings. Create 3 Viewports on the screen (in model space) to facilitate working in three dimensions. Set different Vpoints for each of the *Vports*. Use the *Move* command with 3-dimensional coordinates to align the steel members as shown in Figure CE38-4. SaveAs **3DSTEEL**.

### Figure CE38-4

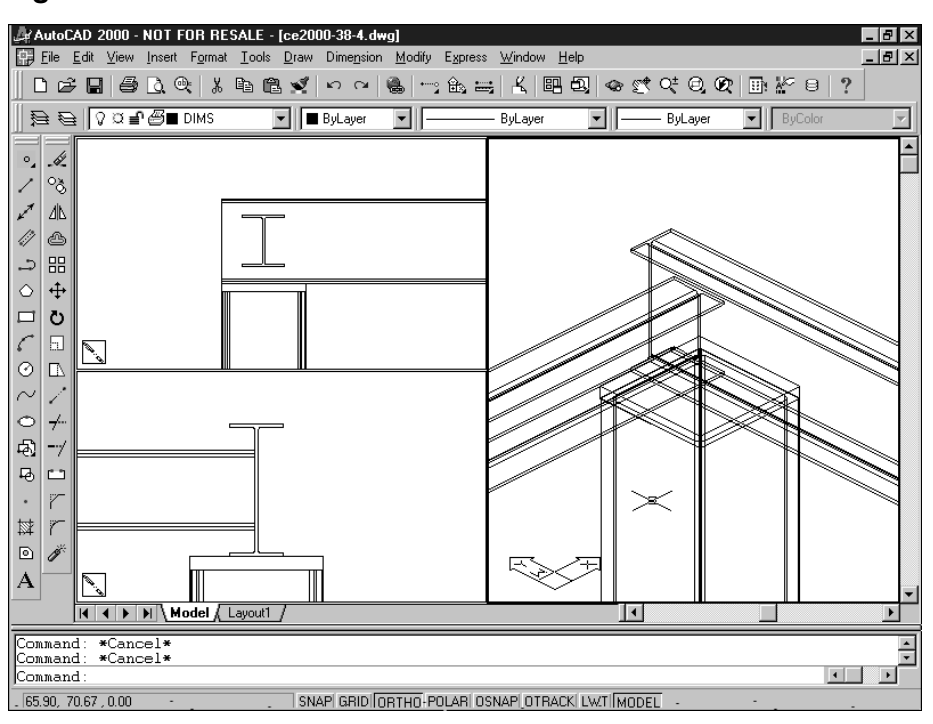

## Figure CE38-3 —